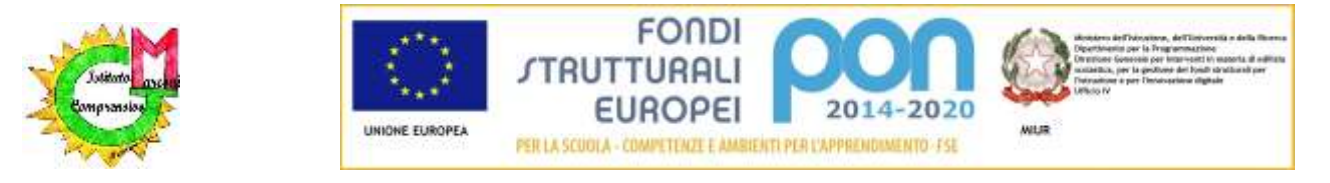

## ISTITUTO COMPRENSIVO "G. MARCONI"

Via Guglielmo Marconi, 1 - 41013 Castelfranco Emilia - MO Tel 059 926254 - fax 059 926148 e-mail: moic825001@istruzione.it - sito web: www.scuolemarconi.edu.it

Castelfranco Emilia, lì 17 ottobre 2019

Ai genitori degli alunni della Scuola Secondaria

## Oggetto : Ricevimento settimanale Scuola Secondaria a.s. 2019-2020

Si informa che anche nel corrente anno scolastico l'ora di ricevimento che i docenti metteranno a disposizione dei genitori sarà settimanale e il programma di prenotazione sarà integrato nel sistema del registro elettronico.

Ciascun genitore potrà dunque prenotare i colloqui settimanali con i docenti utilizzando l'apposita sezione del registro Classeviva, che sarà resa operativa in modo completo entro giovedì 31 ottobre per le date relative a tutto il primo periodo di ricevimento (I quadrimestre)

- Primo periodo: da lunedì 4 novembre 2019 a venerdì 24 gennaio 2020
- Secondo periodo: da lunedì 24 febbraio a venerdì 22 maggio 2020

Di seguito alcune indicazioni utili:

• La PROCEDURA per accedere alla prenotazione è la seguente:

1) Dal Menu principale selezionare la voce Prenota colloquio con docente.

2) Selezionando il mese di interesse appaiono tutti gli appuntamenti del mese in corso divisi per giorno. All'interno di ogni singolo riquadro è possibile visualizzare per ogni docente l'**Orario** e la **Disponibilità**; occorre fare attenzione anche all'indicazione del plesso (sede centrale - cioè via Marconi- oppure sede distaccata –cioè P.le Gramsci) nel quale il docente effettua il ricevimento.

3) Cliccando su **Prenota** (pulsante azzurro all'interno di ciascun riquadro) si apre la maschera *"richiesta colloquio con il docente"* nella quale occorre indicare la posizione prescelta fra quelle eventualmente disponibili (es. posizione 3 sarà il terzo genitore ricevuto in quell'ora). E' preferibile indicare anche un <u>numero di cellulare</u> per essere avvisati nel caso in cui il docente non sia disponibile e il ricevimento venga eccezionalmente annullato.

4) Una volta compilati i dati, cliccare su **Conferma** e ripetere l'operazione per ciascun colloquio che si intende prenotare.

5) Se il docente ha esaurito tutte le prenotazioni, compare a fianco dell'orario il **simbolo di divieto.** Per annullare il colloqui è sufficiente cliccare sulla "**X**" in corrispondenza del colloquio prenotato e confermare la disdetta. I colloqui prenotati sono sempre disponibili e consultabili nella stessa sezione.

• Al fine di consentire al numero più ampio possibile di genitori di accedere ai colloqui, si raccomanda di limitare la prenotazione ad un massimo di n.1 colloquio per docente a quadrimestre (salvo accordi specifici con i docenti)

Il Dirigente Scolastico Vilma Baraccani